# 第3章 踏出 Pro/E 5.0 的第二步

在踏出 Pro/E 5.0 第一步基础之上,我们再接再厉,学习如何操控模型和选择对象。熟练操控模型也是快速建模的根本,同样熟练的对象选取操作也是在 后期建模时有助于提高效率的。

### 知识要点

◆ 模型的操作

◆ 选取对象

## ◆ 旋转座椅设计

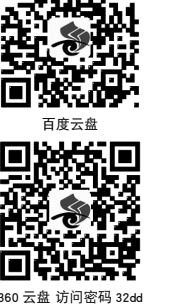

资源二维码

### 3.1 模型的操作

模型操作是熟练操作软件的基础,可以很大程度上实现从观察模型到设计模型的整个流程。 下面介绍模型操作的基本要领。

### 3.1.1 模型的显示

在 Pro/E 中,模型的显示方式有4种,可以选择【视图】|【显示设置】|【模型显示】菜单命令, 弹出【模型显示】对话框,在【模型显示】对话框中进行设置。也可以单击系统工具栏中单击 以下按钮来控制。

- 线回: 使隐藏线显示为实线, 如图 3-1 所示。
- 隐藏回: 使隐藏线以灰色显示, 如图 3-2 所示。
- 无隐藏回:不显示隐藏线,如图 3-3 所示。
- 着 : 模型着色显示, 如图 3-4 所示。

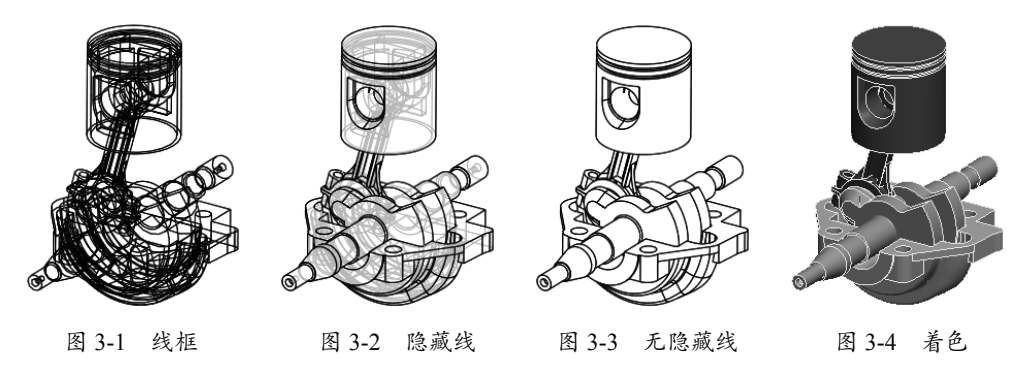

### 3.1.2 模型观察

为了从不同角度观察模型局部细节,需要放大、缩小、平移和旋转模型。在 Pro/ ENGINEER 中,可以用三键鼠标来完成不同的操作。

- 旋转:按住鼠标中键+移动鼠标,如图 3-5 所示。
- 平移:按住鼠标中键 +Shift 键 + 移动鼠标,如图 3-6 所示。

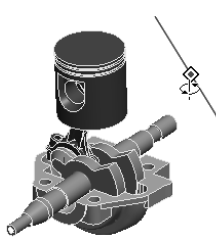

旋转模型

图 3-5

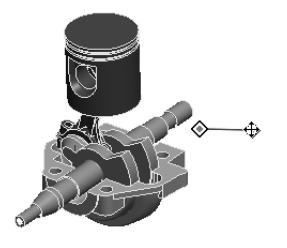

图 3-6 平移模型

- 缩放:按住鼠标中键+Ctrl键+垂直
   移动鼠标,如图 3-7 所示。
- 翻转:按住鼠标中键+Ctrl键+水平
   移动鼠标,如图 3-8 所示。
- 动态缩放:转动中键滚轮。

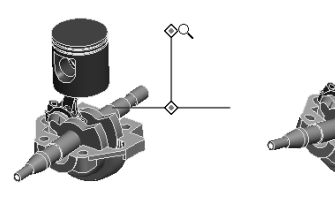

图 3-7 缩放模型

图 3-8 翻转模型

另外,在系统工具栏中还有以下与模型 观察相关的按钮,其操作方法非常类似于 AutoCAD中的相关命令。

- 缩小:缩小模型。
- 放大:窗口放大模型。
- 重新调整:相对屏幕重新调整模型, 使其完全显示在绘图窗口。

### 3.1.3 模型视图

在建模过程中,有时还需要以常用视图 显示模型。可以单击上工具栏中的【已命名 视图列表】按钮2,在其下拉列表中选择默 认的视图,如图 3-9 所示。包括:标准方向、 默认方向、后视图、俯视图、前视图(主视图)、 左视图、右视图和仰视图。

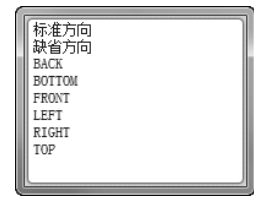

图 3-9 已命名视图列表

默认方向就是默认的【标准方向】,也 是正等轴侧视图。6个基本视图和轴侧视图如 图 3-10 所示。

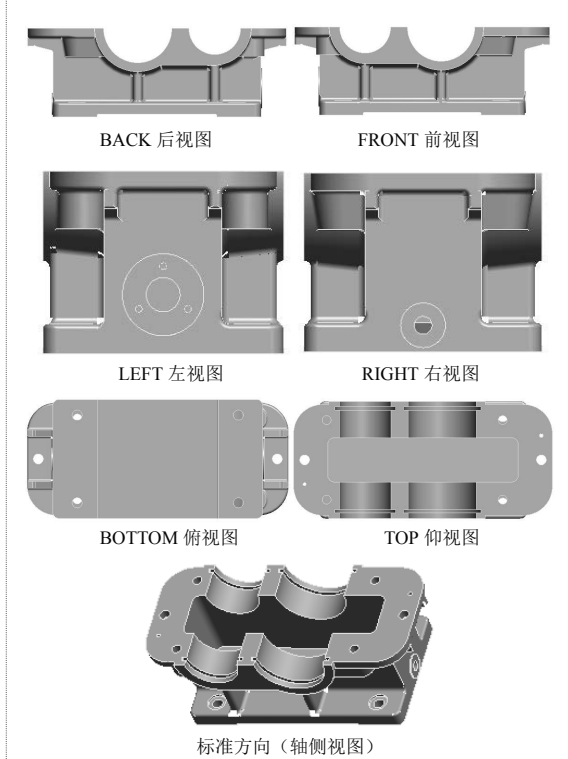

图 3-10 6 个基本视图和轴侧视图

### 3.1.4 定向视图

除了选择默认的视图,用户还可以根据 需要重定向视图。

动手操作——定向视图

操作步骤:

01 打开本例素材模型 3-1.prt, 如图 3-11 所示。

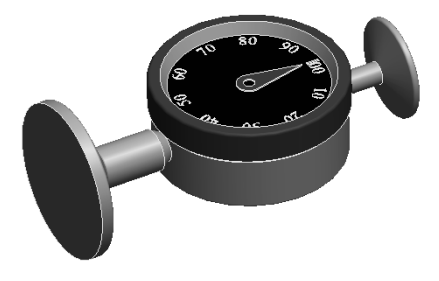

图 3-11 打开的模型

02 单击右工具栏中的【平面】按钮☑,打开 【基准平面】对话框,选择 RIGHT 基准平面

第3章 踏出 Pro/E 5.0 的第二步

和A2基准轴作为参照,创建新的基准平面 DTM1,如图 3-12 所示。

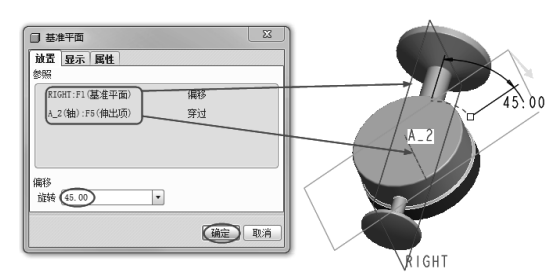

图 3-12 新建基准平面

03 单击上工具栏中的【重定向】按钮 5,弹 出如图 3-13 所示的【方向】对话框和【选取】 对话框。

| □ 方向 🛛   |          |
|----------|----------|
| 类型       |          |
| 技参照定向・   |          |
| 选项       |          |
| 参照1      |          |
|          |          |
|          |          |
|          |          |
| k        |          |
| 144      | □ 选取 🛛 🔀 |
|          | 进取1个历日。  |
|          |          |
| 确定 取消 撒消 |          |
|          |          |

图 3-13 弹出【方向】对话框和【选取】对话框

04 选取 DTM1 基准平面作为参照 1, 选取

#### 3.2 选取对象

选取对象在草绘中经常用到。如选中曲线后可对其进行删除操作,也可对线条进行拖动修 改等。

### 3.2.1 选取首选项

选择菜单栏中的【编辑】|【选取】命令,展开如图 3-16 所示的菜单,从中选择选取的方法。

首选项:执行该命令,系统弹出如图 3-17 所示的【选取首选项】对话框,设置是否 预选加亮,区域样式。

|                  | 四 选取首选项           |
|------------------|-------------------|
| ✓ 首选项(P)         | ✓ 预选加亮            |
| 取消选取全部(D)        | 区域样式              |
| 依次(O)            | 矩形送取框 *           |
| 链(C)             | □ 包括穿越区域边界的项目     |
| 所有几何(G)          | 厚度 20 ♀           |
| 全部(A) Ctrl+Alt+A | 确定」取消             |
| 图 3-16 选取下拉菜单    | 图 3-17 【选取首选项】对话框 |

TOP 基准平面作为参照 2, 如图 3-14 所示。

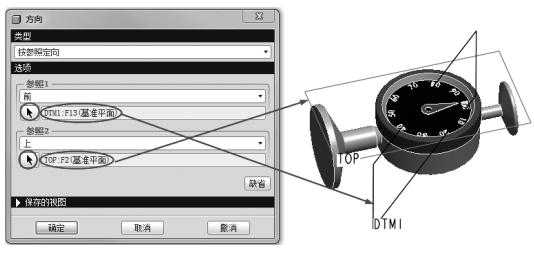

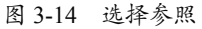

05 单击【保存的视图】右三角按钮,在【名称】 文本框中输入【自定义】,单击【保存】按钮。 最后单击【确定】按钮,模型显示如图 3-15 所示。同时,【自定义】视图保存在视图列表中。

| □ 方向 x x                                                                                                    |      |
|----------------------------------------------------------------------------------------------------|------|
| 技参照定向・                                                                                                    |      |
| 选项                                                                                                    |      |
| 参照1                                                                                                    |      |
| m                                                                                                    |      |
| - 2010 - 2010 - |      |
| E ·                                                                                                    |      |
| ▶ TOP:F2(基准平面)                                                                                                    |      |
| 缺省                                                                                                    |      |
| ■保存的视照                                                                                                    |      |
| 标准方向                                                                                                    |      |
| 執省方向<br>BACK :                                                                                                    |      |
| BOTTOM<br>FRONT                                                                                                    | DTMI |
| LEFT                                                                                                    |      |
| 各称 (自定义)                                                                                                    |      |
| 设置 保存 的除                                                                                                    | TOP  |
| (确定) 取消 数消                                                                                                    |      |

图 3-15 定向视图并保存

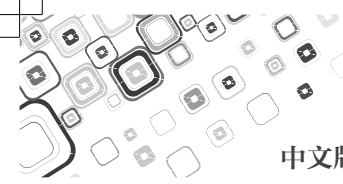

- 依次:每次选取一个图素;按住 Ctrl 键时,则可选取多个图素;按下鼠标 左键拖出一个矩形框,这时框内的图 素全被选中。
- 链:选取链的首尾,介于之间的曲线
   一起被选取。
- 所有几何:选取所有几何元素(不包 括标注尺寸、约束)。
- 全部:选取所有项目。

单击草绘工具栏中的【依次】按钮,使 其处于按下状态,可用鼠标左键选取要编辑 的图素。

### 3.2.2 选取的方式

Pro/E 中常用的对象有:零件、特征、基准、 曲面、曲线、点等,多数操作都要进行对象 的选取。

选取的方式有两种:一种是在设计绘图 区选取,如图 3-18 所示;另一种是在导航栏 的模型树中进行特征的选取,如图 3-19 所示。

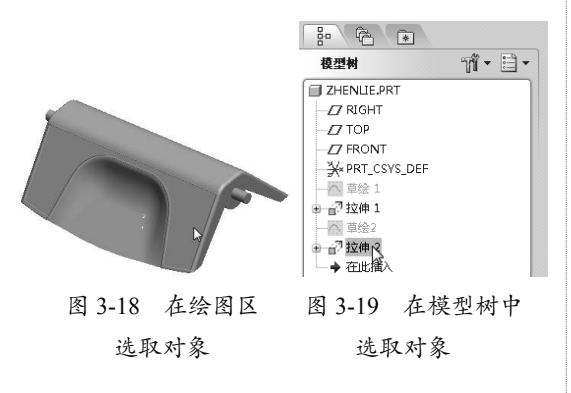

### 3.2.3 对象的选取

在绘图区选取对象时,可以选取点、线 或面。

曲线的选取包括选择依次链、相切链、 曲面链、起止链、目的链等。如图 3-20 所示 为曲线的选取。

曲面的选取包括环曲面、种子面和实体 曲面。如图 3-21 所示为曲面的选取。

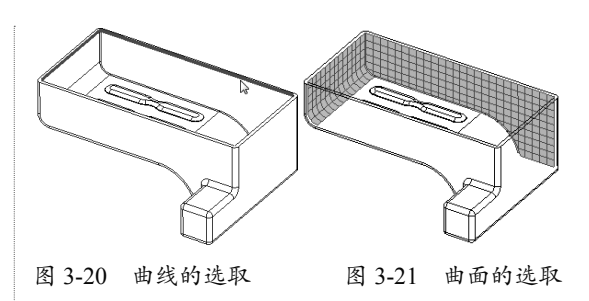

动手操作——对象选择

操作步骤:

01 单击【打开】按钮 📴, 打开【3-2.prt】 源文件, 打开的模型如图 3-22 所示。

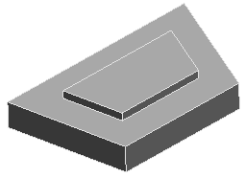

图 3-22 打开的文件

02 在右工具栏中单击【倒圆角】按钮 ,打 开【倒圆角】操控板。按住 Ctrl 键,在模型 上选取4条棱边进行倒圆角,然后设置圆角 半径为10,最后单击【确定】按钮 ,完成 倒圆角操作,如图 3-23 所示。

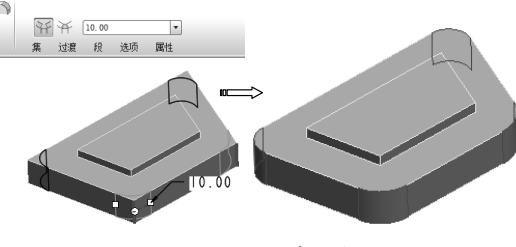

图 3-23 创建圆角

03 使用同样的方法,对凸台上的边倒圆角, 倒角半径值为 6.0,如图 3-24 所示。

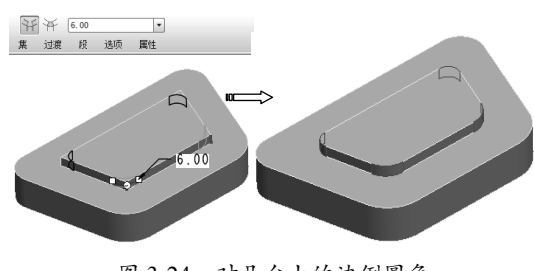

图 3-24 对凸台上的边倒圆角

04 在右工具栏中单击【拔模】按钮 ,程序 弹出【拔模】操控板。单击【参照】按钮, 展开【参照】选项卡,激活【拔模曲面】收 集器,再按住 Ctrl 键依次选取模型的外轮廓 面作为拔模面。

**05** 激活【拔模枢轴】收集器,然后选取如图3-25 所示的平面作为枢轴面。在操控板上设置拔 模角度为5,最后单击【确定】按钮☑,完成 拔模。

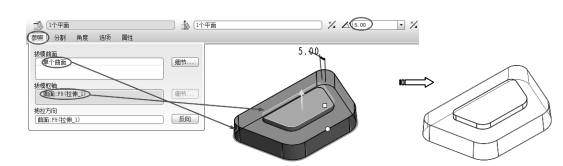

图 3-25 选择拔模面和拔模枢轴并完成拔模

**06**在右工具栏中单击【倒圆角】按钮 ,打 开【倒圆角】操控板。在模型中选取如图 3-26 所示的轮廓边链作为倒圆角边,输入圆角半 径3,最后单击【确定】按钮,完成倒圆角操作。

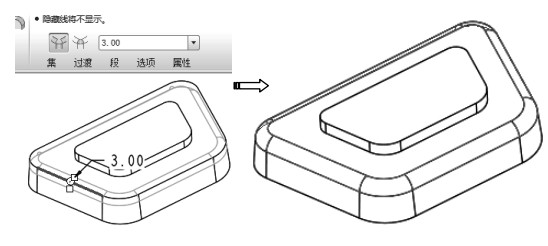

图 3-26 倒圆角操作

07 同理,创建凸台上的圆角特征,如图 3-27 所示。

08 在右工具栏中单击【壳】按钮回,将打开【拔

### 3.3 综合实训——旋转座椅设计

### ◎ 引入文件:无

◎ 结果文件: 实训操作 \结果文件 \Ch03 \zuoyi.prt

### ◎ 视频文件:视频 \Ch03\ 旋转座椅设计.avi

本节中,以一个工业产品——小座椅设计实例,来详解实体建模与直接建模相结合的应用 技巧。座椅设计造型如图 3-30 所示。

### 第3章 踏出 Pro/E 5.0 的第二步

模】操控板。直接选取凸台的上表面作为第 一个移除面,然后翻转模型按住 Ctrl 键选取 底部的大平面作为第二个移除面,如图 3-28 所示。

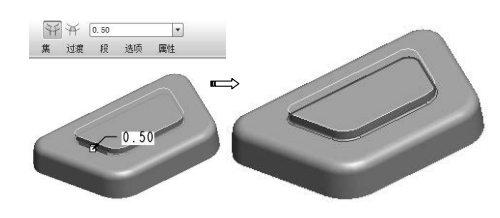

图 3-27 创建圆角

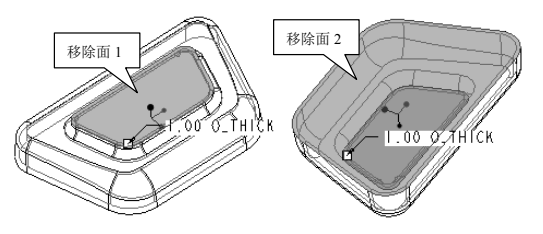

图 3-28 选取两个移除面

**09** 在绘图区中双击薄壳的厚度值,将其修改为 1.5,按 Enter 键确认,最后按鼠标中键, 生成薄壳特征,如图 3-29 所示。

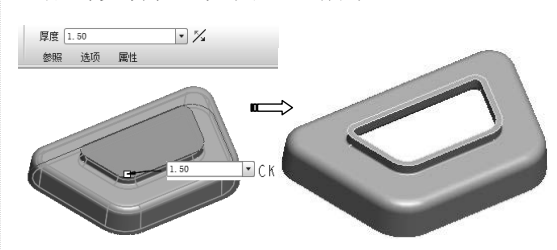

图 3-29 修改壳体厚度后完成操作

10 最后保存当前模型。

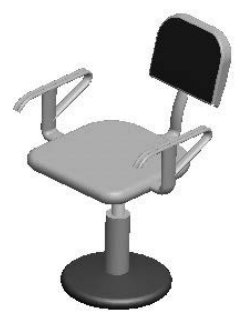

图 3-30 座椅渲染效果

操作步骤:

01 在主菜单栏选择【文件】|【新建】命令, 打开【新建】对话框,新建文件名为 zuoyi, 使用公制模板,然后进入三维建模环境中。
02 首先创建的座垫。在【插入】菜单中依次 选取【扫描】|【伸出项】命令,程序弹出【扫 描轨迹】菜单管理器,选取【草绘轨迹】命 令,程序弹出【设置草绘平面】菜单管理器, 选择 FRONT 标准基准平面作为草绘平面,在

【方向】菜单管理器中选择【确定】命令, 以程序默认设置方式放置草绘平面。

**03** 在二维草绘模式中绘制草绘剖面,绘制完成后在随后弹出的【属性】菜单管理器中选择【添加内表面】选项,然后选择【完成】 命令进入草绘模式中绘制扫描截面,如图 3-31 所示。

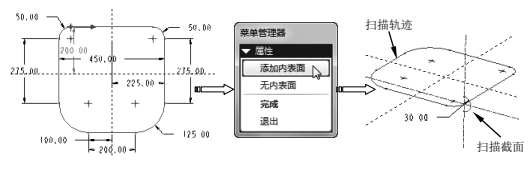

图 3-31 绘制扫描轨迹和扫描截面

04 当所有元素都定义完成后,单击【模型参数】对话框中的【应用】按钮结束坐垫的创建,如图 3-32 所示。

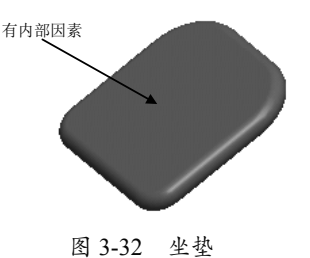

05 在菜单栏选择【插入】|【扫描】|【伸出项】 命令, 弹出【扫描轨迹】菜单管理器。选取【草 绘轨迹】命令, 程序弹出【设置草绘平面】 菜单管理器, 选择 RIGHT 标准基准平面作 为草绘平面, 在【方向】菜单管理器中选择【确 定】命令, 以程序默认设置方式放置草绘平 面, 绘制椅靠支架的扫描轨迹, 如图 3-33 所 示。

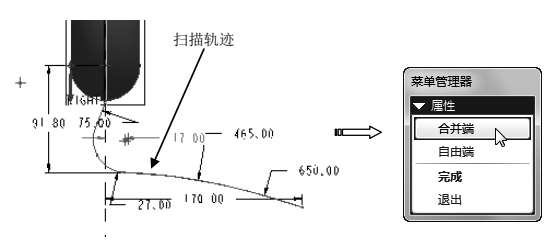

图 3-33 绘制开放的扫描轨迹

06 绘制封闭的扫描截面,然后在对话框中单击【确定】按钮,完成椅靠支架的创建,如 图 3-34 所示。

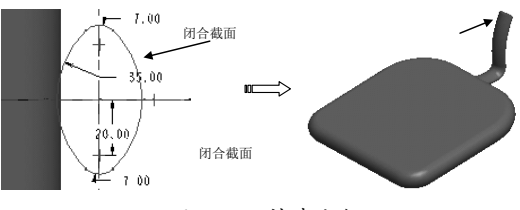

图 3-34 椅靠支架

07 单击【拉伸】工具按钮 ●,在操控板上选择【放置】|【定义】命令,程序弹出【草绘】 对话框,选取 RIGHT 标准基准平面作为草绘 平面,使用程序默认设置参照和方向设置, 单击【草绘】按钮进入二维草绘模式,绘制 座椅靠背剖面,如图 3-35 所示。

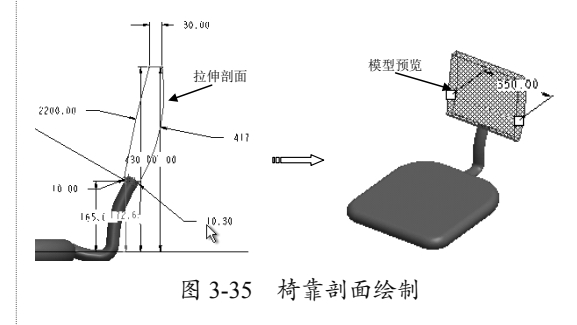

08 在操控板【深度设置工具栏】选项卡中单

第3章 踏出 Pro/E 5.0 的第二步

击【两侧拉伸】按钮 Ⅰ, 输入拉伸值 350, 预览无误后单击【应用】按钮 ☑, 结束椅靠的创建。并对靠背棱角进行倒角, 倒角值为 100, 如图 3-36 所示。

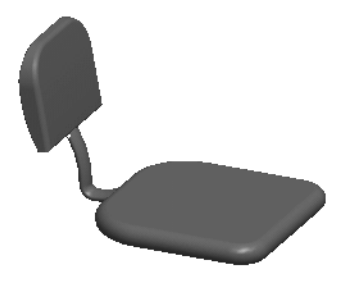

图 3-36 椅靠

09 在【插入】菜单中依次选取【扫描】【伸出项】 命令,程序弹出【扫描轨迹】菜单管理器,选 择【草绘轨迹】命令,程序弹出【设置草绘平面】 菜单管理器,选择 RIGHT 标准基准平面为草 绘平面,在【方向】菜单管理器中选择【正向】 命令,以程序默认设置方式放置草绘平面, 进入二维草绘模式绘制如图 3-37 所示的扫描 轨迹。

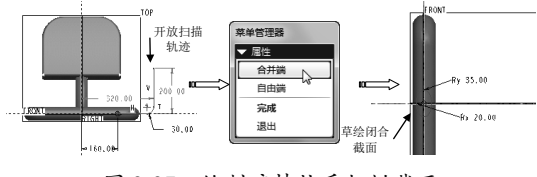

图 3-37 绘制座椅扶手扫描截面

**10**预览无误后,单击【应用】按钮结束座椅 扶手部分构件的创建,如图 3-38 所示。

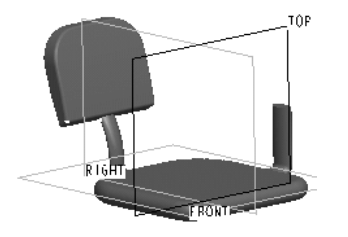

图 3-38 创建的扶手部分构件

11 单击工具栏中的【基准平面】按钮□, 弹出【草绘平面】对话框,在绘图区中直接 选取 RIGHT 为新基准平面的参照,并偏移 320。在【草绘平面】对话框中单击【确定】 按钮完成新基准平面的创建,如图3-39所示。

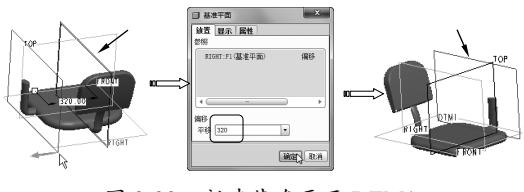

图 3-39 新建基准平面 DTM1

12 在菜单栏中选择【插入】|【扫描】|【伸出项】 命令,程序弹出【扫描轨迹】菜单管理器,选 取【草绘轨迹】命令,程序弹出【设置草绘平面】 菜单管理器,选择新建基准平面 DTM1 为草 绘平面,在【方向】菜单管理器中选择【确定】 命令,以程序默认设置方式放置草绘平面, 绘制如图 3-40 所示的扫描轨迹和扫描截面。

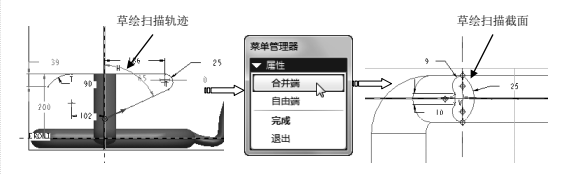

图 3-40 绘制的扫描轨迹和扫描截面

**13**预览无误后,单击【确定】按钮结束座椅 左边扶手的创建,如图 3-41 所示。

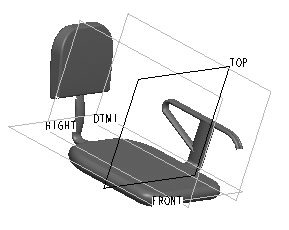

图 3-41 创建的左边扶手

14 镜像复制特征,在绘图区中选取整个左边 扶手构件,然后在【编辑】菜单中选择【镜像】 命令,程序提示要选取镜像参照平面,选择 RIGHT 作为镜像平面,单击【应用】按钮✔ 完成实体特征的镜像创建,如图 3-42 所示。

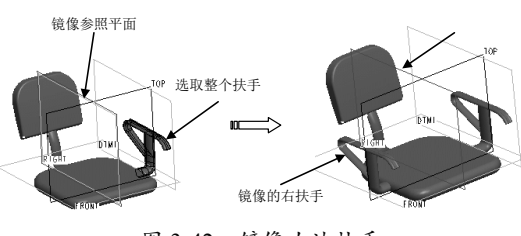

图 3-42 镜像右边扶手

**15** 运用旋转特征命令来创建座椅的底座,单 击【旋转】按钮,在操控板上选择【放置】 |【定义】命令,程序弹出【草绘】对话框, 选取 RIGHT 标准基准平面为草绘平面,使用 程序默认设置,单击【草绘】按钮进入草绘 模式,绘制如图 3-43 所示的旋转剖面。完成 后退出草绘模式,在操控板上设置旋转角度 为 360°,预览无误后单击【应用】按钮, 完成最后的设计操作。

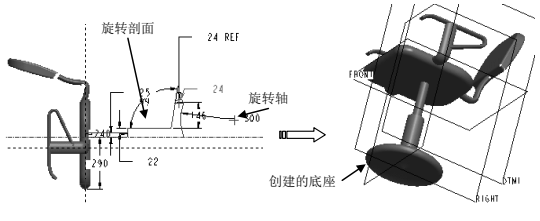

图 3-43 座椅底座

### 3.4 课后习题

1. 设计连接板零件

创建如图 3-45 所示的连接板零件。 练习内容及步骤如下:

- (1) 创建拉伸特征。
- (2) 创建轮廓筋。
- (3) 创建孔。
- 2. 设计管路模型

创建如图 3-46 所示的管路模型。 练习内容及步骤如下:

- (1) 创建拉伸特征。
- (2) 创建两个孔特征。
- (3) 创建基准点。
- (4) 创建基准平面。
- (5) 创建管道特征。

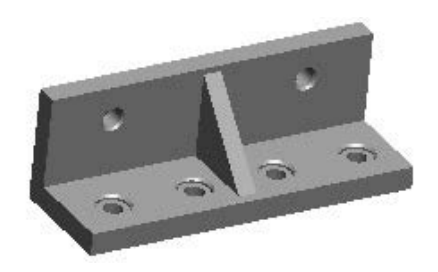

图 3-45 孔特征创建

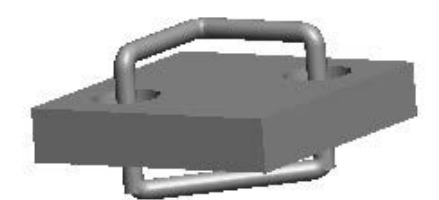

图 3-46 管道特征创建

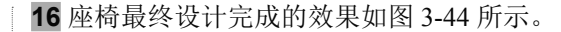

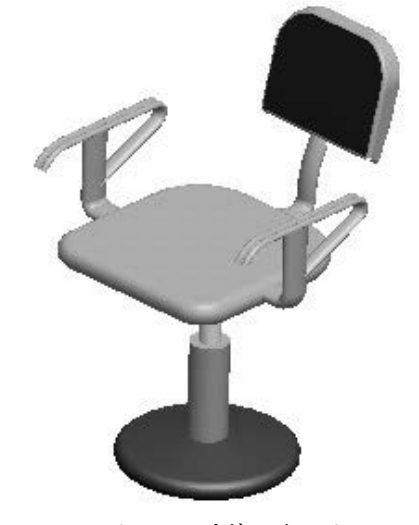

图 3-44 座椅渲染效果